# suap @ FIQUE ATENTO! Ate 24/07/2023 Faça sua matrícula online. Q Buscar Item de Menu Notícias Portal do IFSP A INÍCIO Campus: PEP DOCUMENTOS/PROCESSO ENSINO PESQUISA GESTÃO DE PESSOAS 2023 💻 TEC. DA INFORMAÇÃO CENTRAL DE SERVICOS ATIVIDADES ESTUDANTIS <COMUNICAÇÃO SOCIAL EXTENSÃO DES. INSTITUCIONAL 07/07/2023

# CALENDÁRIO DE EVENTOS Dom Seg

JULHO Ter Que Qui Sex. Seb 1 2 3 4 5 7 8 6 9 10 11 12 13 14 1.5. 18 16 17 19 20 21 22: 23 24 25 26 27 28 29 30 31

# FACA SUA MATRÍCULA ONLINE

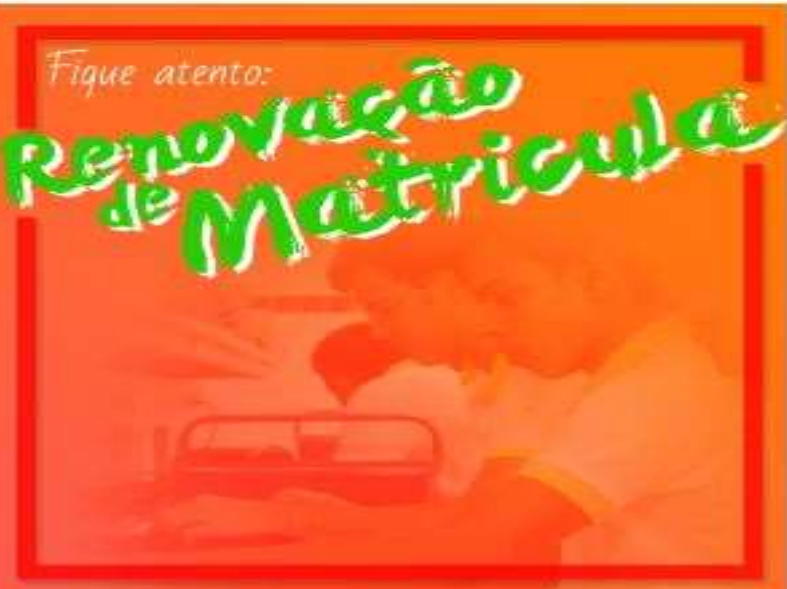

#### Após fazer login no SUAP, na tela inicial, clique em ENSINO te IOR e

TÉCNICO

CONCOMITANTES/SUBSEQUENTES

#### 13/07/2023

Liberação dos recursos do Programa de Auxílio Permanência/PAP - Julho -Edital 001/2023

#### 13/07/2023

Cursos Técnicos Concomitantes/Subsequentes: Convocação para matrícula de aprovados em 1º chamada

#### 10/07/2023

IFSP Epitácio abre inscrições para o curso de Formação Inicial e Continuada de Eletricista de Sistemas de Energias Renováveis - Instalador de Sistemas Fotovoltaicos

Atenção: Aproveitamento de Estudos - Todos os Cursos de 10/07 a

04/08/2023

# suap

Q Buscar Item de Menu-

# INICIO

DOCUMENTOS/PROCESSOS

### ENSINO

Agenda de Defesas de TCC

Boletins

#### Caixa de Mensagens

Dados do Aluno

Locais e Horários de Aula

Minnas Avaliações

Processo Seletivo

Turmas Virtuais

PESQUISA

GESTÃO DE PESSOAS

TEC. DA INFORMAÇÃO

CENTRAL DE SERVIÇOS

#### FIQUE ATENTO!

Até 24/07/2023 Faca sua matrícula online.

Notícias Portal do IESP

### Campus: PEP

### 17/07/2023

Abertura de processo de Cancelamento Compulsório de Matriculas - ENSINO SUPERIOR e TÉCNICO CONCOMITANTES/SUBSEQUENTES 2023

#### 60.00V00000

Clique em dados do aluno rograma - Julho -

### Edital 001/2023

### 13/07/2023

2

>

Cursos Técnicos Concomitantes/Subsequentes: Convocação para matrícula de aprovados em 1ª chamada

#### 10:07/2023

IFSP Epitácio abre inscrições para o curso de Formação Inicial e Continuada de Eletricista de Sistemas de Energias Renováveis - Instalador de Sistemas Fotovoltaicos

### 07/07/2023

Atenção: Aproveitamento de Estudos

#### 4 FACA SUA MATRÍCULA ONLINE

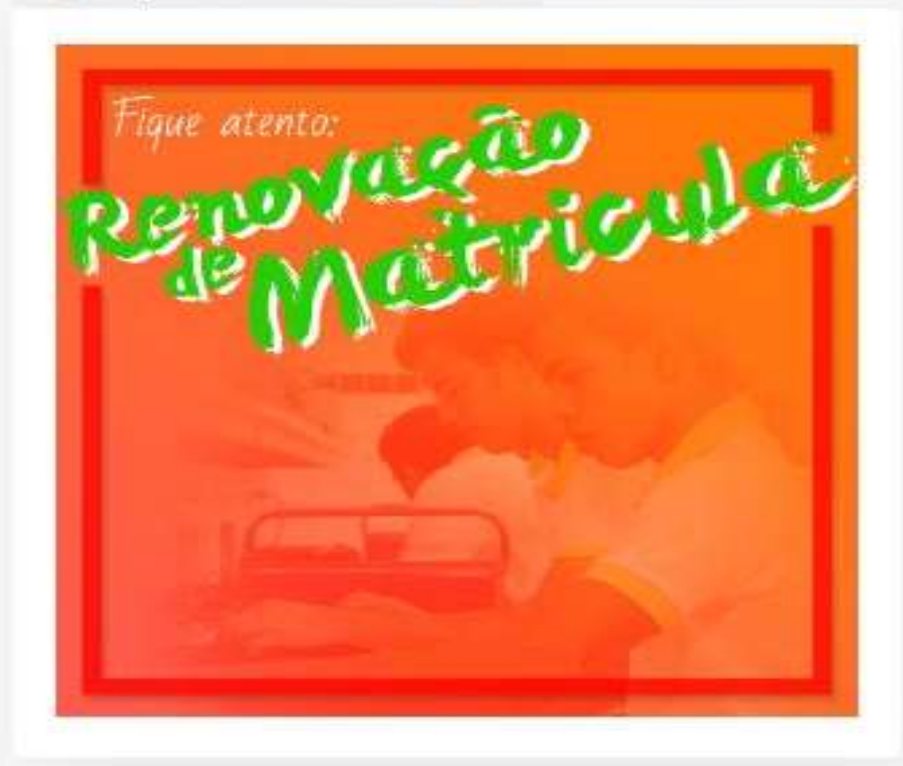

#### # CALENDÁRIO DE EVENTOS

10

11.1

|     |     |     | JULHO |     |     |    |
|-----|-----|-----|-------|-----|-----|----|
| Dom | Seg | Ter | Que   | Qui | Sex | Se |
|     |     |     |       |     |     |    |
| 2   | 3   | 4   | 5     | 6   | 7   | 8  |

12 12

| ados Acadê | micos  | Dados Pessoais       | Pa   | sta Documental  | Requis | itos de Conclusão |
|------------|--------|----------------------|------|-----------------|--------|-------------------|
| istórico   | Caract | erização Socioeconôm | nica | Atividades Esti | dantis | Dados Bancários   |

Pedidos de Renovação de Matricula

Estágios e Afins

Atividades Complementares

Locais e Horários de Aula / Atividade

ENADE

Requerimentos

TCC / Relatórios Medidas Disciplinares / Premiações

Boletins

### Registros de Estágios

# Clique na aba "Estágios e Afins"

| Ações | Тіро    | Obrigatório | Orientador | Concedente | Data de<br>Início | Data Prevista para<br>Encerramento | Data de<br>Encerramento | Relatórios Semestrais                                                                                                    | Situação           | C.H. Final      | Forma do<br>Encerramento |
|-------|---------|-------------|------------|------------|-------------------|------------------------------------|-------------------------|----------------------------------------------------------------------------------------------------|--------------------|-----------------|--------------------------|
| ٩     | Estágio | Não         |            |            | 26/06/2023        | 30/06/2024                         | Em Andamento            | <ul> <li>O estágio tem 3 períodos semestrais e deve ser submetido<br/>um relatório pars cada período. Para enviar o relatório<br/>semestral acesse a página do Estágio na lupa a sua esquerda.</li> <li>De 26/06/2023 até 25/12/2023 (Obs.: Poderá ser<br/>cadastrado o relatório deste período apartir do día<br/>seguinte ao día 25/12/2023.)</li> <li>De 26/12/2023 até 25/06/2024 (Obs.: Poderá ser<br/>cadastrado o relatório deste período apartir do día<br/>seguinte ao día 25/06/2024 (Obs.: Poderá ser<br/>cadastrado o relatório deste período apartir do día<br/>seguinte ao día 25/06/2024.)</li> <li>De 26/06/2024 até 30/06/2024 (Obs.: Poderá ser<br/>cadastrado o relatório deste período apartir do día<br/>seguinte ao día 30/06/2024.)</li> </ul> | Sem<br>Pendéncias. | Em<br>Andamento | Em Andamento             |

### Registros de Aprendizagem

0 Nenhuma aprendizagem em registrada para este aluno.

Registros de Atividade Profissional Efetiva

| ados Acadên | nicas    | Dados Pessoais      | Pasta Documental    | Requisitos de Concl | isão Pedidos de Renovaç | ão de Matrícula | Atividades Complement     | ares ENADE    | TCC / Relatórios | Medidas Disciplinares / Premiações | Boletins |  |
|-------------|----------|---------------------|---------------------|---------------------|-------------------------|-----------------|---------------------------|---------------|------------------|------------------------------------|----------|--|
| storico     | Caracter | rização Socioeconóm | ica Atividades Esti | udantis Dados Ba    | cários Estáglos e Afins | Locais e Hor    | ários de Aula / Atividade | Requerimentos |                  |                                    |          |  |

### Registros de Estágios

| Ações | Тіро    | Obrigatório | Orientador | Concedente | Data de<br>Início | Data Prevista para<br>Encerramento | Data de<br>Encerramento | Relatórios Semestrais                                                                                                    | Situação           | C.H. Final      | Forma do<br>Encerramento |
|-------|---------|-------------|------------|------------|-------------------|------------------------------------|-------------------------|----------------------------------------------------------------------------------------------------|--------------------|-----------------|--------------------------|
| ٩     | Estágio | Não         |            |            | 26/06/2023        | 30/06/2024                         | Em Andamento            | <ul> <li>O estágio tem 3 períodos semestrais e deve ser submetido<br/>um relatório para cada período. Para enviar o relatório<br/>semestral acesse a página do Estágio na lupa a sua esquerda.</li> <li>De 26/06/2023 até 25/12/2023 (Obs.: Poderá ser<br/>cadastrado o relatório deste período apartir do día<br/>seguinte ao día 25/12/2023.)</li> <li>De 26/12/2023 até 25/06/2024 (Obs.: Poderá ser<br/>cadastrado o relatório deste período apartir do día<br/>seguinte ao día 25/06/2024 (Obs.: Poderá ser<br/>cadastrado o relatório deste período apartir do día<br/>seguinte ao día 25/06/2024.)</li> <li>De 26/06/2024 até 30/06/2024 (Obs.: Poderá ser<br/>cadastrado o relatório deste período apartir do día<br/>seguinte ao día 30/06/2024.)</li> </ul> | Sem<br>Pendéncias. | Em<br>Andamento | Em Andamento             |

Registros de Aprendizagem

0 Nenhuma aprendizagem em registrada para este aluno.

Informações importantes sobre os prazos dos relatórios, leia com atenção. Cada curso tem uma periodicidade de entrega de relatórios, conforme PPC, entretanto, o SUAP só permite o cadastro de um relatório por semestre. Caso o seu curso tenha mais de um relatório por semestre, sugerimos que reúna todos os relatórios do semestre em um único arquivo e faça o upload na data semestral indicada pelo sistema.

Registros de Atividade Profissional Efetiva

| ados Acadê | micos. | Dados Pessoais       | Pasta Documental    | Requisitos de Conclus | lo Pedidos de Renovaçã | o de Matrícula | Atividades Complement     | ares ENADE    | TCC / Relatórios | Medidas Disciplinares / Premiações | Boletins |  |
|------------|--------|----------------------|---------------------|-----------------------|------------------------|----------------|---------------------------|---------------|------------------|------------------------------------|----------|--|
| istórico   | Caract | erização Socioeconóm | ica Atividades Esti | udantis Dados Banc    | irios Estáglos e Afins | Locais e Hori  | ários de Aula / Atividade | Requerimentos |                  |                                    |          |  |

### Registros de Estágios

| Ações  | Тіро                      | Obrigatório | Orientador | Concedente | Data de<br>Início | Data Prevista para<br>Encerramento | Data de<br>Encerramento | Relatórios Semestrais                                                                                                    | Situação           | C.H. Final      | Forma do<br>Encerramento |
|--------|---------------------------|-------------|------------|------------|-------------------|------------------------------------|-------------------------|----------------------------------------------------------------------------------------------------|--------------------|-----------------|--------------------------|
| d<br>d | C <b>lique</b><br>Estágio | e na lup    |            |            | 26/06/2023        | 30/06/2024                         | Em Andamento            | <ul> <li>O estágio tem 3 períodos semestrais e deve ser submetido<br/>um relatório para cada período. Para enviar o relatório<br/>semestral acesse a página do Estágio na lupa a sua esquerda.</li> <li>De 26/06/2023 até 25/12/2023 (Obs.: Poderá ser<br/>cadastrado o relatório deste período apartir do día<br/>seguinte ao día 25/12/2023.)</li> <li>De 26/12/2023 até 25/06/2024 (Obs.: Poderá ser<br/>cadastrado o relatório deste período apartir do día<br/>seguinte ao día 25/06/2024.)</li> <li>De 26/06/2024 até 30/06/2024 (Obs.: Poderá ser<br/>cadastrado o relatório deste período apartir do día<br/>seguinte ao día 25/06/2024.)</li> <li>De 26/06/2024 até 30/06/2024 (Obs.: Poderá ser<br/>cadastrado o relatório deste período apartir do día<br/>seguinte ao día 30/06/2024.)</li> </ul> | Sem<br>Pendências. | Em<br>Andamento | Em Andamento             |

### Registros de Aprendizagem

0 Nenhuma aprendizagem em registrada para este aluno.

Registros de Atividade Profissional Efetiva

# Estágio de

| Sit          | uação: Sem Pe    | ndéncias.     |                       |                          |                                       |                                       |                       |
|--------------|------------------|---------------|-----------------------|--------------------------|---------------------------------------|---------------------------------------|-----------------------|
| Esta         | giário:          |               |                       |                          |                                       |                                       |                       |
|              | Curso            |               | 2                     | Clique na aba "          | Relatórios de Atividades              | – Estagiário"                         |                       |
| Conce        | dente:           |               |                       |                          |                                       |                                       |                       |
| Orien        | ntador:          |               |                       |                          |                                       |                                       |                       |
| Dados Gerals | Documentaçã      | ão e Aditivos | Visitas do Orientador | Atividades de Orientação | Relatórios de Atlvidades - Estaglário | Relatòrios de Atividades - Supervisor | Dados do Encerramento |
| ✓ Dados G    | erais            | NES           |                       |                          |                                       | ÷                                     |                       |
|              | Obrigatorio:     | MBO           |                       |                          |                                       | iumo:                                 | -                     |
|              | Curso:           | 194           |                       |                          |                                       |                                       |                       |
|              | Convênio:        | -             |                       |                          |                                       |                                       |                       |
| v Bolsa      |                  |               |                       |                          |                                       |                                       |                       |
|              | Remunerada       | Sim           |                       |                          |                                       |                                       |                       |
| Tipo de l    | Remuneração      |               |                       |                          |                                       |                                       |                       |
| Auxílio Tr   | ransporte (R\$)  |               |                       |                          |                                       |                                       |                       |
| Outros B     | lenefícios (R\$) | <b>5</b> %    |                       |                          |                                       |                                       | Descrição de Outros I |

# Estágio de

| Sit                          | tuação: Pendências: de visita                                                              | do orientador                                                           |                                                        |                                             |                                                                                              |                                            |                         |
|------------------------------|--------------------------------------------------------------------------------------------|-------------------------------------------------------------------------|--------------------------------------------------------|---------------------------------------------|----------------------------------------------------------------------------------------------|--------------------------------------------|-------------------------|
| Est                          | agiário:                                                                                   | WANTER I                                                                |                                                        |                                             |                                                                                              |                                            |                         |
|                              | Curso                                                                                      |                                                                         |                                                        |                                             |                                                                                              |                                            |                         |
| Conce                        | edente:                                                                                    | 31                                                                      |                                                        |                                             |                                                                                              |                                            |                         |
| Orie                         | ntador:                                                                                    |                                                                         |                                                        |                                             |                                                                                              |                                            |                         |
| Dados Gerais                 | Documentação e Aditivos                                                                    | Visitas do Orientador                                                   | Atividades de Orientação                               | Relatórios de Atividades - Estaglário       | Relatórios de Atividades - Supervisor                                                        | Dados do Encerramento                      |                         |
| ✓ Relatóri<br>Dura<br>Períod | ios de Atividades - Esta<br>ção do Estágio: Iniciado em 20<br>los semestrais: • De 26/06/2 | agiário<br>6/06/2023, previsto para aca<br>2023 até 17/07/2023 (Obs.: 1 | abar em 17/07/2023<br>Poderá ser cadastrado o relatóri | o deste periodo a partir do dia seguinte ao | Clique em "Registrar<br>ATENÇÃO: O relatório<br>estar devidamente a<br>antes de ser cadastra | Relatório"<br>o precisa<br>ssinado<br>ado. | <br>Registrar Relatório |
| 0 A prát                     | ica profissional ainda não foi av                                                          | aliada pelo estagiário.                                                 |                                                        |                                             |                                                                                              |                                            |                         |

Inicio 🔅 Submeter Relatório Semestral do Aluno

# Submeter Relatório Semestral do Aluno

### Período e Data do Relatório

| Periodo: *                                  | [26/06/2023 até 17/07/2023] | Na tela             | de submissão                       | , selecione o períoc                        | do referente ao                 |    |
|---------------------------------------------|-----------------------------|---------------------|------------------------------------|---------------------------------------------|---------------------------------|----|
| Data do Relatório:*                         | 17/07/2023                  | relatório<br>docume | o que está s<br>nto. Lembre-se     | submetendo e insi<br>e que o relatório deve | ra a data do<br>e ser submetido |    |
| Atividades Pre                              | vistas                      | em até<br>bimestro  | 30 dias após a<br>e, semestre, etc | a data do término do<br>c.).                | o período (mês,                 |    |
| Conforme atividades<br>descritas no plano.* | Realizada                   | ~                   | Motivo:                            |                                             |                                 | De |
|                                             |                             |                     |                                    | Em caso de atividade não realizada          | a,                              |    |

## Sobre o Plano de Atividades

| Comentários sobre o<br>desenvolvimento das<br>atividades:       |   |  |  |
|-----------------------------------------------------------------|---|--|--|
| Realizou atividades não<br>previstas no Plano de<br>Atividades? | P |  |  |
|                                                                 |   |  |  |

| N. Frank and Street and Street and | And the second second second second second second second second second second second second second second second | and the second second | A start of the start was been been been as a start of the start of the | AT THE REPORT OF THE REPORT OF | COLUMN TRANSPORT |
|------------------------------------|----------------------------------------------------------------------------------------------------|-----------------------|----------------------------------------------------------------------------------------------------|--------------------------------|------------------|
| MOZO TOUO O                        | 00/21/0/000000                                                                                                   | 10.0000000            | or conhactments                                                                                                    | C 6000000000000                | AA 2011 1100A    |
| VUUE VEVE U                        | DUSTURIDATEC                                                                                                    | DE ODINUAL            | US CONRECTIENDO                                                                                                    | 5 80/0011/0/051                | 10 500 501 501   |

# Avaliação do Estágio

# Atribua um conceito ao seu estágio no período

| Concei | ito: Bom             |                                    |  | ~ |
|--------|----------------------|------------------------------------|--|---|
|        | Qual conceito você i | atribul ao seu estágio no período? |  |   |

# Comentários e Sugestões

| Comentários e Sugestões: |                                           |                                                                                                 |    |  |  |
|--------------------------|-------------------------------------------|-------------------------------------------------------------------------------------------------|----|--|--|
|                          |                                           |                                                                                                 |    |  |  |
|                          |                                           |                                                                                                 |    |  |  |
|                          |                                           |                                                                                                 |    |  |  |
|                          |                                           |                                                                                                 |    |  |  |
|                          |                                           |                                                                                                 | 7  |  |  |
| Deletion                 |                                           | Clique en "escelher erquive" e insire e erquive de                                              |    |  |  |
| Relatorio                |                                           | seu relatório com <u>todas as assinaturas</u> necessárias.                                      |    |  |  |
| Relatório Semestral:     | Escolher arquivo Nenhum arquivo escolhido |                                                                                                 |    |  |  |
|                          | O relatório semest                        | ral deve estar assinado pelo Orientador. Estagiário e Supervisor. Tamanho máximo permitido 3MB. |    |  |  |
|                          |                                           |                                                                                                 |    |  |  |
| Salvar                   | – Cliqu                                   | e em "salvar" para concluir a submissão do seu relatóri                                         | 0. |  |  |